## 校外連線服務參數設定說明

說明:

\*本校教職員生在校外欲檢索本館[資料庫]、[電子書]及欣賞[視聽室隨選資料]時,請依以 下說明設定即可。使用完畢,請記得將設定取消,以免影響正常使用網路的速度。
\*下述寬頻連線可能的地點有:個人住家、本校宿舍等。
\*下述區域網路連線可能的地點有:其他學校校園等。

- \*本校師生在校區以外租賃房屋者,下述寬頻連線及區域網路連線二者可能須同時設定方可使用。
- 1、請先確認 IE 為 6.0(含)以上的版本,方式如下:

1-1 、

| 💪 Google - Windows Internet Explorer                                          |                                                                  |                                                                                                    |                                      |
|-------------------------------------------------------------------------------|------------------------------------------------------------------|----------------------------------------------------------------------------------------------------|--------------------------------------|
| C http://www.google.com.tw/                                                   | $\frown$                                                         | 🗸 🐓 🗙 My Web Search                                                                                                    |                                      |
| 檔案① 編輯 ② 檢視 ② 我的最爱 ③ 工具 ①<br>Google G → 對始 ↓ ♂<br>Dreye 繁 繁轉簡 简简轉聚 英英譯來 繁 繁譯英 | 2980(ff)<br>內容與索引(C) - ☆<br>Internet Explorer 導覽(T)<br>作 ↓ ##### | 書籖 🗣 🥸 426 已欄載 🍼 拼字被查 🖌 🍙 傳送到 🗕 🍠<br>簡譯英 📙 日譯簡 🍈 簡譯日                                                                         | ◎ 設定 -                               |
| 😭 🛠 🔀 Google                                                                  | 線上文版创<br>客戶 <mark>是</mark> 選項[F]                                 | 🟠 • 🔊 - 🖶 • 🗗 網頁                                                                                                    | e • 🍥 工具(o) • 🎽                      |
| 所有期间」 圖片 新聞 網上論壇 網誌搜尋 Gn                                                      | 傳送意発(医)                                                          |                                                                                                    | <u> 登入</u>                           |
|                                                                               | 點選〔說明〕<br>點選〔關於 [I                                               | nternet Explore)                                                                                                    |                                      |
|                                                                               | ·                                                                |                                                                                                    |                                      |
| 😪 🏟 🕻 Google                                                                  |                                                                  | 👌 • 🔊 - 🖶 • [                                                                                                    | 〗 網頁 (P) ▼ (◎) 工具 (O) ▼ <sup>≫</sup> |
| 所有期頁圖片新聞網上論壇網誌搜尋                                                              | <u>Gmail</u> 更多▼                                                 |                                                                                                    | <u> 登入</u>                           |
|                                                                               | <ul> <li></li></ul>                                              | <ul> <li>et Explorer 7</li> <li>67-04098</li> <li>法及國際公約之保護,未證原籍重要的<br/>可能導致創進的民事及刑事處分且被依法</li> <li>確定<br/>系統資訊②…</li> </ul> | .0版(凡6.0<br>可),您可以<br>固步驟。           |

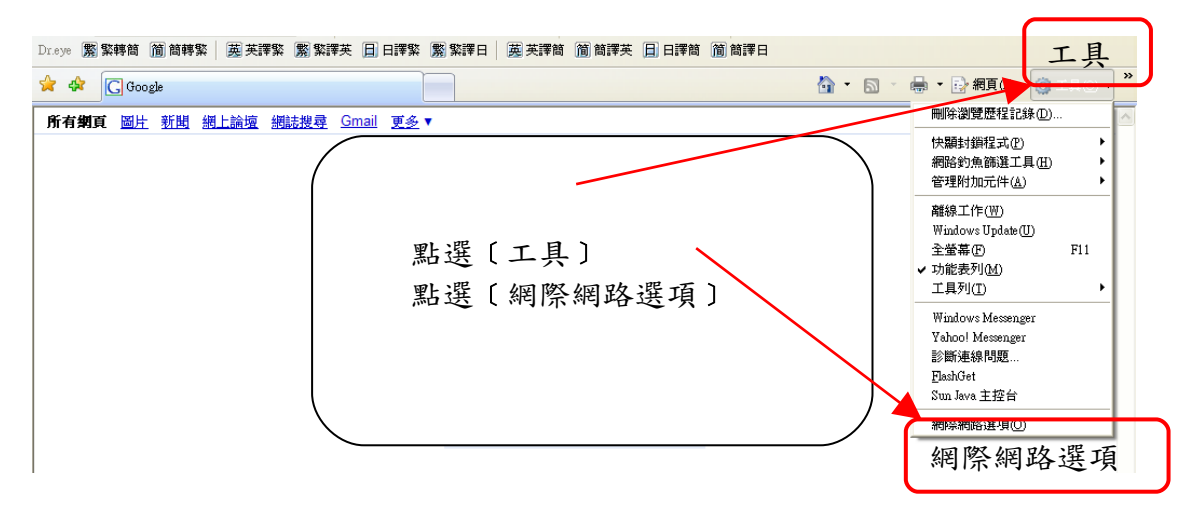

- 2、請先確定您使用的網路連線是寬頻連線或區域網路連線
- 2-1、寬頻連線

| Dreye 累繁轉簡 简簡轉繁 英英譯繁 累繁譯英     | 日日譯黎 繁繁譯日 英英譯簡 简簡譯英 日日譯簡 简簡譯日                                                                                                    |                                             |
|-------------------------------|----------------------------------------------------------------------------------------------------|---------------------------------------------|
| 😭 🏟 🔀 Google                  |                                                                                                    | 🚹 🔹 🗟 🕤 🖶 🔹 📴 網頁 🕑 🗕 🎯 工具 🔘 🔸 🎽             |
| 所有如何頁圖一片 <u>新聞網上論壞網誌搜尋</u> Gm | ail <u>更多</u> ▼                                                                                                    | <u> </u>                                    |
|                               | <ul> <li>新塔 新路 通 9</li> <li>● 株 安全性 隱私櫃 內容 連線 2式集 進階</li> <li>● 要設定網際網路海路, 諸按 [安裝]。</li> <li>● 要設定網際網路海路, 諸按 [安裝]。</li> <li>● 要設定網際網路海路, 諸按 [安裝]。</li> <li>● 要設定網際網路海路, 諸按 [安裝]。</li> <li>● 和總 # # # # # # # # # # # # # # # # # #</li></ul> | 點選〔連線〕<br>若為寬頻上網,點選<br>〔adsl 預設值〕<br>點選〔設定〕 |

出現以下視窗:

| 😭 🏟 🕞 Google                                                                                                    | 🏠 - 🗟 - 🖶 網頁也 - 🏈 工具の - 👌                                           |
|----------------------------------------------------------------------------------------------------|---------------------------------------------------------------------|
| 第二方面可     四日     新日     細日     細目     細目     第二       1日     1日     1日     1日     1日     1日     1日       1日     1日 | A選[Proxy伺服器]<br>[位址]輸入140.137.101.77<br>[連接埠]輸入3128<br>點選[確定],再[確定] |

## 2-2、區域網路連線

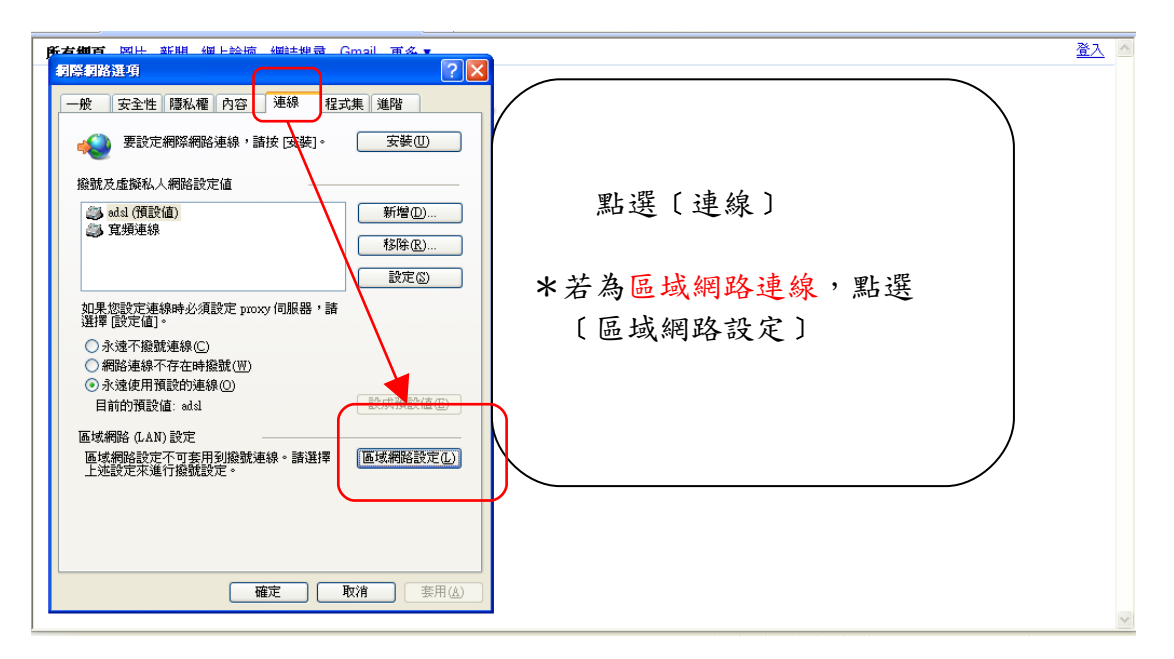

出現以下視窗:

| 🚖 🏟 🕞 Google                                            | 🏠 - 🔊 - 🖶 相頁化 - ③                                                                              | エ具() • <sup>»</sup> |
|---------------------------------------------------------|------------------------------------------------------------------------------------------------|---------------------|
| K 古 朝政       短日、 単目、 単目、 単目、 単目、 単目、 単目、 単目、 単目、 単目、 単目 | * 勾選 [Proxy 伺服器]<br>* [ 位址 ] 輸入<br>140.137.101.77<br>* [ 連接埠 ] 輸入 3128<br>* 點選 [ 確定 ],再 [ 確定 ] |                     |
|                                                         | A 100/2 100/2 A                                                                                | 1000 -              |

## 三、重新整理網頁或開新網頁會出現認證視窗(如下圖):

| <ul> <li>左線到140.137.101.77</li> <li>② ▼</li> <li>○</li> <li>○<!--</th--><th>*[使用者名稱]輸入本校核發<br/>之完整個人電子郵件地址如:<br/><u>s90234567@ms5.pccu.edu.tw</u><br/><u>library@staff.pccu.edu.tw</u><br/>*[密碼]為開啟該電子郵件之<br/>密碼。</th></li></ul> | *[使用者名稱]輸入本校核發<br>之完整個人電子郵件地址如:<br><u>s90234567@ms5.pccu.edu.tw</u><br><u>library@staff.pccu.edu.tw</u><br>*[密碼]為開啟該電子郵件之<br>密碼。 |
|----------------------------------------------------------------------------------------------------|----------------------------------------------------------------------------------------------------|
|----------------------------------------------------------------------------------------------------|----------------------------------------------------------------------------------------------------|

四、經系統認證後,即可於校外非 140.137 IP 之電腦使用本館的電子資源

## 五、注意事項

- \*當您輸入正確的電子郵件地址及密碼後,若重新跳出認證視窗,請多試一至二次,若無法進入,請檢查帳號或密碼是否錯誤。
- \*忘記帳號密碼,請至<u>本校網站使用者專區</u>,依身份別進入個人專區,點選[個人服務]之 [查詢帳號],取得正確的電子郵件地址及密碼。
- \*使用完畢,請務必將〔Proxy伺服器〕勾選設定取消,以免影響您正常使用網路的速度。

\*校方提供之電子郵件信箱密碼經更改後會有無法認證之問題,請親持學生證至大義館四 樓資訊中心洽汪先生查詢。